## iOS 端末での無線接続設定

※お使いのバージョンにより、一部表記やアイコンなどが異なる場合がございます。

□ 手順1

「設定」をタップします。

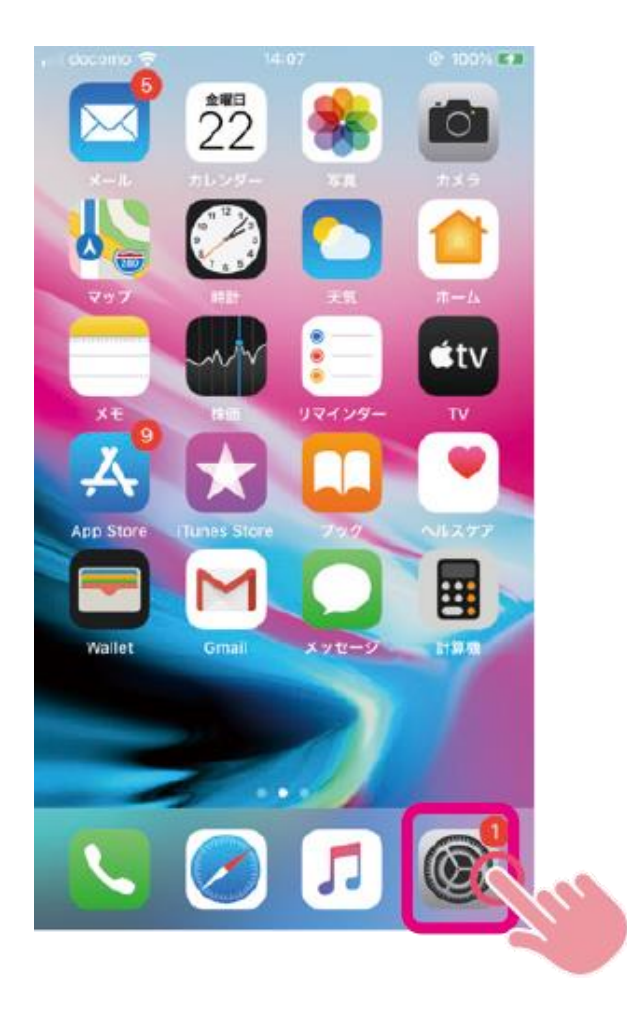

□ 手順 2

「Wi-Fi」をタップします。

| il docomo 4G | 19:26               | @ 73% <b>=</b> ) |
|--------------|---------------------|------------------|
| Apple        | D. iCloud, iTunes S | Store & App S    |
| iPhoneの設定を   | 完了する                | 0 >              |
| ▶ 機内モート      | *;                  | 0                |
| ᅙ Wi-Fi      |                     |                  |
| 8 Bluetooth  | 1                   | Jun              |
| 👘 モバイル返      | 色信                  |                  |
| インターニ        | ネット共有               | オフト              |
| 🖸 通知         |                     | >                |
| 🚺 サウンドさ      | サウンドと触覚             |                  |
| し おやすみう      | E-F                 | >                |
| -            |                     |                  |

Wi-Fi スイッチをタップし Wi-Fi をオンにして、Wi-Fi ネットワーク名

(SSID)を選択しタップします。

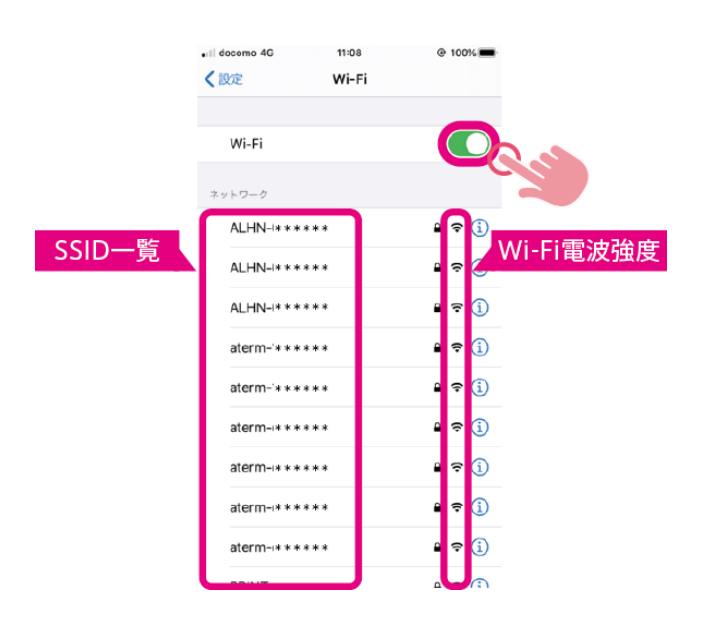

🔍 手順 4

接続する SSID のパスワードを入力し、「接続」をタップします。

※セキュリティにより保護されていない場合は入力しなくても接続できます

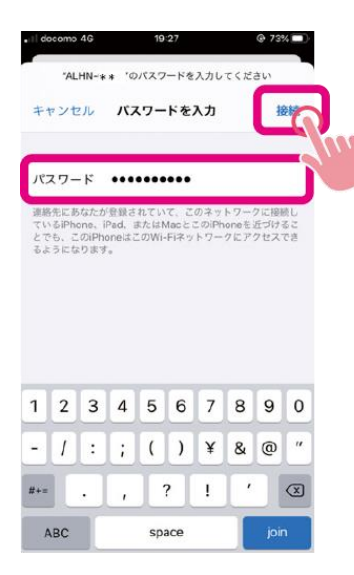

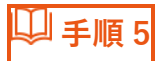

Wi-Fiに接続され、ステータスバーにアイコンが表示されます。

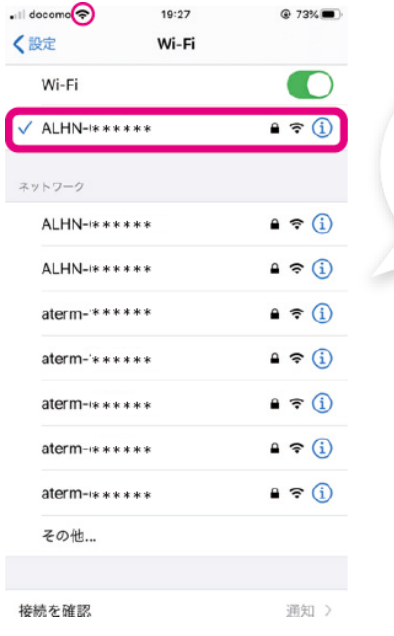

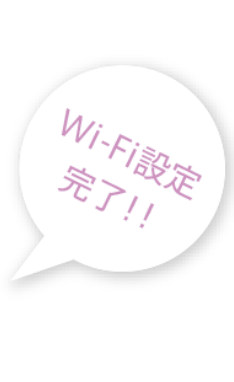